# R1 Series Remote I/O R1X PC CONFIGURATOR Model: R1CON

# **Users Manual**

## CONTENTS

| 1. | GE   | NERAL                                | 3  |
|----|------|--------------------------------------|----|
|    | 1.1  | FEATURES OF R1CON                    | .3 |
|    | 1.2  | HARDWARE REQUIREMENTS                | .3 |
|    | 1.3  | INSTALLING & DELETING THE PROGRAM    | .4 |
| 2. | BAS  | SIC OPERATIONS                       | 5  |
|    | 2.1  | STARTING / QUITTING THE R1CON        | .5 |
|    | 2.2  | VIEW COMPONENTS AND FUNCTIONS        | .6 |
|    | 2.3. | SETTING EXAMPLE                      | .8 |
| 3. | CO   | NFIGURATION WINDOW FOR EACH CHANNEL  | 6  |
|    | 3.1  | R1x-GH21                             | 16 |
|    | 3.2  | R1M-J31                              | 17 |
|    | 3.3  | R1M-D11                              | 17 |
|    | 3.4  | R1M-A11                              | 8  |
|    | 3.5  | R1M-P41                              | 9  |
|    | 3.6  | R1MS-GH3                             | 20 |
| 4. | CO   | NFIGURATION SUB-WINDOWS2             | 1  |
|    | 4.1  | TYPE SETTING                         | 21 |
|    | 4.2  | MODBUS SETTINGS (RTU)                | 22 |
|    | 4.3  | BURNOUT TYPE                         | 22 |
|    | 4.4  | COUNT DATA                           | 22 |
|    | 4.5  | LINE NOISE FILTER TYPE               | 23 |
|    | 4.6  | CJC SENSOR (CJM) SETTINGS            | 23 |
|    | 4.7  | LEADWIRE RESISTANCE COMPENSATION     | 24 |
|    | 4.8  | ZERO/SPAN ADJUSTMENTS                | 25 |
|    | 4.9  | COUNT SETTING FOR EACH CHANNEL       | 26 |
|    | 4.10 | COUNT SETTING COMMON TO ALL CHANNELS | 26 |
|    | 4.11 | ALARM OUTPUT SET                     | 27 |

# 1. GENERAL

In this manual, user is assumed that he/she is already familiar with operating Windows and terminology used in these operating systems.

If you need to know about particular operation or terminology on Windows, please refer to manuals provided with the system.

## 1.1 FEATURES OF R1CON

The model R1x can accept direct sensor inputs from thermocouples and other sensors, with independent sensor type and temperature range settings for each channel. Most of the general settings are configured on the hardware, therefore the user does not need to use the R1CON PC Configurator Software except for advanced settings.

Available R1x models are:

| R1M-GH2  | DC mV, V, mA and thermocouple inputs, 16 points                                         |
|----------|-----------------------------------------------------------------------------------------|
| R1C-GH2  | DC mV, V, mA and thermocouple inputs, 16 points, CC-Link                                |
| R1D-GH2  | DC mV, V, mA and thermocouple inputs, 16 points, DeviceNet                              |
| R1MS-GH3 | DC mV, V, mA and thermocouple inputs, 8 points, channel-to-channel isolation            |
| R1M-J3   | RTD and potentiometer inputs, 8 points                                                  |
| R1M-A1   | Contact inputs, 32 points                                                               |
| R1M-D1   | Open collector (alarm) outputs, 32 points                                               |
| R1M-P4   | Totalized counter inputs, 4 points; Contact inputs, 8 points; Contact outputs, 8 points |
|          |                                                                                         |

The R1CON software is used to help you program input type, burnout action, cold junction compensation, filter time constant of model R1x, connected via the special cable.

General functions of the R1CON are as follows:

#### ■ COMMUNICATION CONFIGURATION

Parameters concerning Modbus communication such like node address or baud rate can be configured.

#### ■ PARAMETERS CONFIGURATION FOR EACH CHANNEL

For models R1x-GH2 and R1MS-GH3, thermocouple type and voltage/current range per channel can be programmed.

For model R1M-J3, RTD type and potentiometer range per channel can be programmed.

#### FILE MANAGING

The parameter configuration for each channel can be saved as a file on the PC. Therefore, you can configure a set of parameters without actually connecting the R1x to your PC.

Reading (downloading) parameter files helps you to configure multiple modules easily and accurately.

#### MONITORING

You can check analog input data using configured data.

For discrete I/O modules, ON/OFF status of each channel can be monitored. For model R1M-A1 Ver. 3.0 or higher, the totalized count and the preset count are also monitored.

For model R1M-P4, the totalized count, the preset count and the momentary count value can be monitored.

#### ■ CALIBRATION

For models R1x-GH2 and -J3 and R1MS-GH3, zero and span adjustments, adjustment required when replacing the CJC sensor are available.

For model R1M-J3, leadwire resistance compensation is available.

#### **1.2 HARDWARE REQUIREMENTS**

- DOS/V compatible PC with Windows 7 (32-bit / 64-bit) or Windows 10 (32-bit / 64-bit) appropriately installed.
- PC configurator cable, model MCN-CON or COP-US

## 1.3 INSTALLING & DELETING THE PROGRAM

The program, provided as compressed archive, can be downloaded at our web site.

#### ■ INSTALL

Decompress the archive and execute 'setup.exe' to start up the R1CON installer program. Follow instructions on the Windows.

#### DELETE

Open [Control Panel > Add/Remove Programs]. Select [R1CON] from the program list and click <Delete> button.

#### **CAUTION !**

If you have already the R1CON program installed in your PC, remove it before installing a new one.

# 2. BASIC OPERATIONS

Connect the R1x module to the PC. Confirm the hardware connection in order to write the setting data to the remote I/O module.

## 2.1 STARTING / QUITTING THE R1CON

Display images shown in this manual may change in detail when the software version is updated.

#### ■ STARTING THE R1CON

Press [Start] on the task bar and choose [R1CON] from [Program] menu. The main view appears on the screen as shown below.

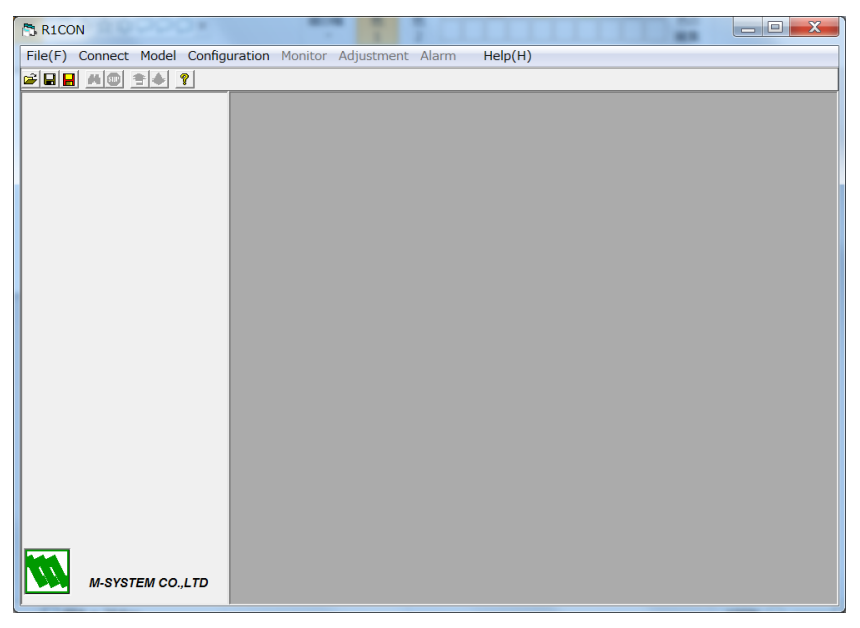

#### ■ QUITTING THE R1CON

Choose [End] from [File] menu to quit the program.

#### **CAUTION !**

Clicking [X] button at the right end of the title bar does not end the program.

## 2.2 VIEW COMPONENTS AND FUNCTIONS

The R1CON view is composed of the menu bar and tool buttons at the top, the hardware type and version information window at the left, and the configuration window for each channel with several popping-up sub-windows at the right. In this section, functions of menu bar and various buttons, and of each frame are explained.

#### ■ MENU BAR

| 🗟 R1C0  | ON      |       |               |         |            |       |         |
|---------|---------|-------|---------------|---------|------------|-------|---------|
| File(F) | Connect | Model | Configuration | Monitor | Adjustment | Alarm | Help(H) |

| Menu             | Submeu             | Function                                                          |
|------------------|--------------------|-------------------------------------------------------------------|
| File( <u>F</u> ) | Open               | Reading the specified file and displaying its contents.           |
|                  | Save               | Saving the configuration of all the channels as the current file. |
|                  | Save as            | Saving the configuration of the all the channels as a new file.   |
|                  | End                | Quitting the R1CON program.                                       |
| Connect          | Connect            | Connecting to the communication line.                             |
|                  | Disconnect         | Disconnecting from the communication line.                        |
| Model            | GH2                | Displaying the configuration window for type GH2.                 |
|                  | J3                 | Displaying the configuration window for type J3.                  |
|                  | GH3                | Displaying the configuration window for type GH3.                 |
| Configuration    | Modbus             | Opening the Modbus Communication Parameter Setting window.        |
|                  | Burnout Type       | Opening the Burnout Type setting window.                          |
|                  | Filter time const. | Opening the Filter Time Constant setting window.                  |
|                  | Line noise filter  | Opening the Line Noise Filter Type window (model R1MS-GH3).       |
|                  | CJM                | Used when replacing the Cold Junction Compensation sensor.        |
|                  | Count Set          | Opening the Count Settings window for all channels.               |
|                  | Upload             | Uploading the configuration.                                      |
|                  | Download           | Downloading the configuration.                                    |
| Monitor          | Start              | Starting monitoring of input signals.                             |
|                  | Stop               | Stopping monitoring of input signals.                             |
| Adjustment       | Zero/Span          | Opening the Zero/Span Adjustments window.                         |
|                  | Compensation       | Opening the Leadwire Compensation window.                         |
| Alarm            | Alarm out          | Opening the Alarm Output Set window.                              |
| Help( <u>H</u> ) | Index              | Not available                                                     |
|                  | Contents           | Not available                                                     |
|                  | Version            | Indicating Version No. of the R1CON.                              |

## ■ TOOL BUTTONS

| 🛎 🖬 🖪 🚳 💼 😤 💡 |
|---------------|
|---------------|

| Name (from left to right) | Function                                                          |
|---------------------------|-------------------------------------------------------------------|
| Open File                 | Reading the specified file and displaying its contents.           |
| Save                      | Saving the configuration of all the channels as the current file. |
| Save as                   | Saving the configuration of the all the channels as a new file.   |
| Start                     | Starting monitoring of input signals.                             |
| Stop                      | Stopping monitoring of input signals.                             |
| Upload                    | Uploading the configuration.                                      |
| Download                  | Downloading the configuration.                                    |
| Help                      | Not available                                                     |

#### ■ HARDWARE TYPE & VERSION INFORMATION WINDOW

| GH2               | Name             | Function                      |
|-------------------|------------------|-------------------------------|
| GIIZ              | Model Name       | Model No. of the R1x          |
| <u>Model Name</u> | Hardware Version | Hardware version No.          |
| R1M_GH2           | Firmware Version | Firmware version No.          |
| Hardware Version  | Serial Number    | Serial No. of the R1x         |
| R1M_GH2_V00.02    | Manufacture Date | Manufacturing date of the R1x |
| Firmware Version  | Calibration Date | Date of latest calibration    |
| R1M_FGH2_V03.03   |                  |                               |
| Serial Number     |                  |                               |
| 3D036119          |                  |                               |
| Manufacture Date  |                  |                               |
| 2013/05/01        |                  |                               |
| Calibration Date  |                  |                               |

2013/05/01

M-SYSTEM CO.,LTD

## 2.3. SETTING EXAMPLE

The R1CON can be used on-line or off-line (the R1x connected or disconnected to/from communication line. In this section, the following procedures are explained with examples.

- i ) On-line operation with types GH2, GH3 and J3
- ii ) On-line operation with types A1 and D1
- iii ) Off-line operation

#### 2.3.1 ON-LINE OPERATION WITH TYPES GH2 / GH3 / J3

- (1) Starting up the R1CON program
- (2) Connecting to the communication line
- (3) Confirming the hardware type (GH2 or J3) and current setting
- (4) Modifying parameters
- (5) Downloading the parameters to the R1x
- (6) Confirming new configuration
- (7) Monitoring
- (8) Closing the communication line

#### ■ STARTING UP THE R1CON PROGRAM

Press [Start] on the task bar and choose [R1CON] from [Program] menu. The main view appears on the screen as shown below.

| R1CON    | ١              |       | 0.8     |        |         |            | 1.00  |         |  | - | _ <b>D X</b> |
|----------|----------------|-------|---------|--------|---------|------------|-------|---------|--|---|--------------|
| File(F)  | Connect        | Model | Configu | ration | Monitor | Adjustment | Alarm | Help(H) |  |   |              |
| <b>-</b> | <b>M</b> (0) 1 | :▲    | ?       |        |         |            |       |         |  |   |              |
|          |                |       |         |        |         |            |       |         |  |   |              |
|          |                |       |         |        |         |            |       |         |  |   |              |
|          |                |       |         |        |         |            |       |         |  |   |              |
|          |                |       |         |        |         |            |       |         |  |   |              |
|          |                |       |         |        |         |            |       |         |  |   |              |
|          |                |       |         |        |         |            |       |         |  |   |              |
|          |                |       |         |        |         |            |       |         |  |   |              |
|          |                |       |         |        |         |            |       |         |  |   |              |
|          |                |       |         |        |         |            |       |         |  |   |              |
|          |                |       |         |        |         |            |       |         |  |   |              |
|          |                |       |         |        |         |            |       |         |  |   |              |
|          |                |       |         |        |         |            |       |         |  |   |              |
|          |                |       |         |        |         |            |       |         |  |   |              |
|          |                |       |         |        |         |            |       |         |  |   |              |
|          |                |       |         |        |         |            |       |         |  |   |              |
|          |                |       |         |        |         |            |       |         |  |   |              |
|          |                |       |         |        |         |            |       |         |  |   |              |
|          |                |       |         |        |         |            |       |         |  |   |              |
|          |                |       |         |        |         |            |       |         |  |   |              |
|          | M-SYST         | ЕМ СО | LTD     |        |         |            |       |         |  |   |              |
|          | 5767           | 00.   | ,       |        |         |            |       |         |  |   |              |

#### ■ CONNECTING TO THE COMMUNICATION LINE

Connecting the R1x module to the communication line.

Choose [Connect] from [Connect] on the menu bar and the following dialog box appears on the screen.

| 📑 R1C0  | N                      |                  |               |  |
|---------|------------------------|------------------|---------------|--|
| File(F) | Connect                | Model            | Configuration |  |
| 🛩 🖬 层   | Conn                   | lect             |               |  |
|         | DisCo                  | onnect           |               |  |
|         |                        |                  |               |  |
|         | Comn<br>◎ com<br>○ com | nunica<br>1<br>2 | ok            |  |

Confirm that the power is supplied to the R1x and that the configurator jack of the R1x and the COM1 port of the PC is firmly connected with the attached cable.

Choose COM1 (See left) and click OK.

With the communication line established, the version No. of the hardware and current parameter setting are displayed.

If a message appears saying that the connection is unsuccessful, confirm again the connection between the R1x and PC, and the COM1 port driver status on the PC.

Only COM1 and COM2 can be specified as standard. In order to use COM3 and other communication ports, change the port numbers following instructions in the appendix.

#### ■ CONFIRMING THE HARDWARE TYPE & CURRENT SETTING

With the communication line established, the type No. and version No. of the hardware (left) and current parameter setting (right) are displayed on the screen. The example below and the following explanation is one with model R1C-GH2.

| 🖰 R1CON 📃 🗖 📈                                                                                                    |                                                    |                            |  |  |  |  |  |
|----------------------------------------------------------------------------------------------------|----------------------------------------------------|----------------------------|--|--|--|--|--|
| File(F) Connect Model Configuration Monitor Adjustment Alarm Help(H)                                                            |                                                    |                            |  |  |  |  |  |
|                                                                                                    |                                                    |                            |  |  |  |  |  |
| GH2                                                                                                    | Ch. Input Input<br>No. Type Real                   | Raw CJC<br>Input SW Status |  |  |  |  |  |
| Model Name                                                                                                    | 1 -20 to 20V<br>2 -5 to 5V                         | <u>0</u>                   |  |  |  |  |  |
| R1M_GH2         3         -1 to 1V           Hardware Version         4         -800 to 800mV           5         -200 to 200mV |                                                    |                            |  |  |  |  |  |
| R1M_GH2_V00.02<br>Firmware Version                                                                                              | 6 -50 to 50mV<br>7 (PR)                            | ON 0                       |  |  |  |  |  |
| R1M_FGH2_V03.03                                                                                                    | 8 K(CA)<br>9 E(CRC)<br>10 J((C)                    |                            |  |  |  |  |  |
| 3D036119                                                                                                    | 11 T(CC)<br>12 B(RH)                               |                            |  |  |  |  |  |
| <u>Manufacture Date</u><br>2013/05/01                                                                                           | 13 R<br>14 S                                       | OFF O<br>OFF O             |  |  |  |  |  |
| <u>Calibration Date</u><br>2013/05/01                                                                                           | 15 C(Wre 5-26)<br>16 N                             | OFF OFF                    |  |  |  |  |  |
| M-SYSTEM CO.,LTD                                                                                                    | Burnout Type None<br>Filter Time Const. 0.000 Sec. | Trigger Input OFF          |  |  |  |  |  |

With the R1C-GH2's firmware version V1.xx, the model name may be indicated as 'R1M,' though the programming is performed correctly.

#### ■ MODIFYING PARAMETERS

Click a channel No. button on the right window and Type Setting window appears as shown below.

#### Modifying [Input Type] of Ch. 4 from '-800 to 800mV' to '-1 to 1V'

Choose '4' from [Channel] pull-down menu. Choose '-1 to 1V' from [Input Type]. Confirm the new setting at Ch. 4 on the right window.

| Type Setting |            |  |  |  |  |  |  |
|--------------|------------|--|--|--|--|--|--|
| Channel      |            |  |  |  |  |  |  |
| Input Type   |            |  |  |  |  |  |  |
| -800 to 8    | 00mV -     |  |  |  |  |  |  |
| CJC SW       |            |  |  |  |  |  |  |
| C OFF        | C OFF @ ON |  |  |  |  |  |  |
|              |            |  |  |  |  |  |  |
| Prev.        | Next       |  |  |  |  |  |  |
| Сору         | Copy Paste |  |  |  |  |  |  |
| Download     | Exit       |  |  |  |  |  |  |

#### Applying the setting of Ch. 9 to Ch. 10

Choose '9' from [Channel] pull-down menu.

Press <Copy> button. Then press <Next> button and confirm that the window shows current setting of Ch. 10. Press <Paste> button and confirm the new setting on the dialog box.

Confirm the new setting at Ch. 10 on the right window.

| Type Setting                                             | Type Setting                                                      |
|----------------------------------------------------------|-------------------------------------------------------------------|
| Channel<br>Input Type<br>E(CRC) •<br>CJC SW<br>COFF © ON | Channel<br>10 -<br>Input Type<br>E(CRC) -<br>CJC SW<br>C OFF © ON |
| Prev. Next                                               | Prev. Next                                                        |
| Copy Paste                                               | Copy Paste                                                        |
| Download Exit                                            | Download Exit                                                     |

Pressing <Exit> button closes the dialog box. The figure below shows the result of the above modification.

| R1CON                        | _          |                                    | _             | _    | -            |           |            |
|------------------------------|------------|------------------------------------|---------------|------|--------------|-----------|------------|
| File(F) Connect Model Config | uration    | Monitor Adjustment Alar            | m Help(I      | H)   |              |           |            |
| <b>Fe M * *</b>              |            |                                    |               |      |              |           |            |
| GH2                          | Ch.<br>No. | Input<br>Type                      | Input<br>Real |      | Raw<br>Input | CJC<br>SW | Status     |
|                              | 1          | -20 to 20V                         |               |      |              |           |            |
| Model Name                   | 2          | -5 to 5V                           |               |      |              |           |            |
| R1M_GH2                      | 3          | -1 to 1V                           |               |      |              |           | $\bigcirc$ |
|                              | 4          | -800 to 800mV                      |               |      |              |           | <u> </u>   |
| Hardware Version             | 5          | -200 to 200mV                      |               |      |              |           | <u> </u>   |
| R1M_GH2_V00.02               | 6          | -50 to 50mV                        |               |      |              |           |            |
| Firmware Version             | 7          | (PR)                               |               |      |              | ON        |            |
| R1M FGH2 V03.03              | 8          | K(CA)                              |               |      |              | ON        | 0          |
|                              | 9          | E(CRC)                             |               |      |              | ON        | <u> </u>   |
| Serial Number                | 10         | E(CRC)                             |               |      |              | ON        | <u> </u>   |
| 3D036119                     | 11         | T(CC)                              |               |      |              | ON        | <u> </u>   |
|                              | 12         | B(RH)                              |               |      |              | ON        | $\bigcirc$ |
| Manufacture Date             | 13         | R                                  |               |      |              | OFF       |            |
| 2013/05/01                   | 14         | S                                  |               |      |              | OFF       |            |
| Calibration Date             | 15         | C(Wre 5-26)                        |               |      |              | OFF       |            |
| 2013/05/01                   | 16         | Ν                                  |               |      |              | OFF       | $\bigcirc$ |
| M-SYSTEM CO.,LTD             |            | Burnout Type<br>Filter Time Const. | None<br>0.000 | Sec. | Trigger In   | put OF    | F          |

#### **CAUTION !**

The above new modification is not applied to the device unless the following DOWNLOAD is executed.

#### ■ DOWNLOADING PARAMETERS TO THE R1x

To download the parameters for all channels, choose [Configuration] > [Download] or click < • > button.

To download the parameters for single channel, click <Download> in [Type Setting] dialog box of that channel.

#### ■ CONFIRMING NEW CONFIGURATION

The R1CON automatically uploads the configuration after every downloading. Therefore you can confirm that new configuration has been applied by comparing the currently displayed setting with applied changes.

#### ■ MONITORING

You can monitor analog input values on the display. Choose [Monitor] > [Start] from the menu bar or click < M > tool button.

| R1CON                         |         |                        |         |      |        |        |         |          |
|-------------------------------|---------|------------------------|---------|------|--------|--------|---------|----------|
| File(F) Connect Model Configu | Iration | Monitor Adjustment Ala | rm Help | (H)  |        |        |         |          |
|                               |         |                        |         |      |        |        |         |          |
| 0110                          | Ch.     | Input                  | Input   |      | Raw    |        | CJC     |          |
| GHZ                           | No.     | Туре                   | Real    |      | Input  |        | SW      | Status   |
|                               | 1       | -20 to 20V             | -0.002  | v    | -0.002 | V      |         |          |
| Model Name                    | 2       | -5 to 5V               | 0.000   | v    | 0.000  | V      |         |          |
| R1M_GH2                       | 3       | -1 to 1V               | 0.000   | v    | 0.000  | V      |         |          |
|                               | 4       | -800 to 800mV          | 0.015   | mV   | 0.015  | mV     |         |          |
| Hardware Version              | 5       | -200 to 200mV          | -0.019  | mV   | -0.012 | mV     |         | <u> </u> |
| R1M_GH2_V00.02                | 6       | -50 to 50mV            | 0.016   | mV   | 0.012  | mV     |         | 0        |
| Firmware Version              | 7       | -50 to 50mV            | 0.016   | mV   | 0.008  | mV     |         | <u> </u> |
| R1M FGH2 V03.03               | 8       | -10 to 10mV            | -0.002  | mV   | -0.001 | mV     |         |          |
|                               | 9       | (PR)                   | 31.788  | degC | -0.004 | mV     | ON      | 0        |
| Serial Number                 | 10      | (PR)                   | -0.375  | degC | -0.002 | mV     | OFF     | •        |
| 3D036119                      | 11      | E(CRC)                 | 32.551  | degC | -0.012 | mV     | ON      | <u> </u> |
|                               | 12      | J(IC)                  | 31.943  | degC | -0.023 | mV     | ON      | •        |
| Manufacture Date              | 13      | T(CC)                  | 32.572  | degC | 0.004  | mV     | ON      | •        |
| 2013/05/01                    | 14      | B(RH)                  | 79.200  | degC | 0.017  | mV     | ON      | •        |
| Calibration Date              | 15      | R                      | -0.780  | degC | 0.008  | mV     | OFF     | •        |
| 2013/05/01                    | 16      | S                      | 1.126   | degC | 0.020  | mV     | OFF     | •        |
| 2010/03/01                    |         | Burnout Type           | None    |      |        |        |         |          |
| M-SYSTEM CO.,LTD              |         | Filter Time Const.     | 0.000   | Sec. | Trig   | iger l | nput OF | F        |

In order to stop monitoring, choose [Monitor] > [Stop] from the menu or click < 🔤 > tool button.

#### ■ CLOSING THE COMMUNICATION LINE

Disconnecting the R1x module to the communication line. Choose [Disconnect] from [Connect] on the menu bar.

#### 2.3.2 ON-LINE OPERATION WITH TYPES A1 / D1

- (1) Starting up the R1CON program (See 2.3.1)
- (2) Connecting to the communication line (See 2.3.1)
- (3) Confirming the hardware type (A1 or D1) and current setting
- (4) Monitoring
- (5) Closing the communication line (See 2.3.1)

#### ■ CONFIRMING THE HARDWARE TYPE & CURRENT SETTING

With the communication line established, the type No. and version No. of the hardware (left) and current parameter setting (right) are displayed on the screen. The example below and the following explanations is one with model R1M-D1.

| R1CON                            |                          |                  | _       | _ <b>D</b> X |
|----------------------------------|--------------------------|------------------|---------|--------------|
| File(F) Connect Model Configu    | uration Monitor Adjustme | ent Alarm Help(H | )       |              |
|                                  |                          |                  |         |              |
| D1                               | Output Contacts          |                  |         |              |
| Model Name                       |                          |                  |         |              |
| R1M_D1                           |                          |                  |         |              |
|                                  | 1: OFF                   | 9: OFF           | 17: OFF | 25: OFF      |
| Hardware Version                 | 2' OFF                   | 10: OFF          | 18: OFF | 26: OFF      |
| R1M_D1_V02.00                    | 2. 011                   |                  |         |              |
| Firmware Version                 | 3: OFF                   | 11: OFF          | 19: OFF | 27: OFF      |
| R1M_FD1_V03.02                   | 4: OFF                   | 12: OFF          | 20: OFF | 28: OFF      |
| <u>Serial Number</u><br>WC013111 | 5: OFF                   | 13: OFF          | 21: OFF | 29: OFF      |
| Manufacture Date                 | 6: OFF                   | 14: OFF          | 22: OFF | 30: OFF      |
| 2009/03/13                       | 7: OFF                   | 15: OFF          | 23: OFF | 31: OFF      |
|                                  | 8: OFF                   | 16: OFF          | 24: OFF | 32: OFF      |
| M-SYSTEM CO.,LTD                 |                          |                  |         |              |

#### ■ MODIFYING PARAMETERS

First, start monitoring. Choose [Monitor] > [Start] from the menu bar or click < M > tool button. All contacts are at OFF state at default. Buttons to the right of each channel No. are alternate buttons to switch ON/OFF, indicating their state at the same time.

#### Turning the contact outputs ON for Ch. 1 to Ch. 8.

Click the buttons to the right of Ch. 1 to Ch. 8 and confirm that they turned ON on the screen.

Confirm also that the LEDs for these channels on the R1M-D1.

In order to stop monitoring, choose [Monitor] > [Stop] from the menu or click <  $\square$  > tool button.

| R1CON                            |                         |                  | _        |         |
|----------------------------------|-------------------------|------------------|----------|---------|
| File(F) Connect Model Configu    | ration Monitor Adjustme | ent Alarm Help(H | )        |         |
|                                  |                         |                  |          |         |
| D1                               |                         | Output (         | Contacts |         |
| Model Name                       |                         |                  |          |         |
| R1M_D1                           | 1: ON                   | 9: OFF           | 17: OFF  | 25: OFF |
| R1M_D1_V02.00                    | 2: ON                   | 10: OFF          | 18: OFF  | 26: OFF |
| Firmware Version                 | 3: ON                   | 11: OFF          | 19: OFF  | 27: OFF |
| R1M_PD1_V03.02                   | 4: ON                   | 12: OFF          | 20: OFF  | 28: OFF |
| <u>Serial Number</u><br>WC013111 | 5: ON                   | 13: OFF          | 21: OFF  | 29: OFF |
| Manufacture Date                 | 6: ON                   | 14: OFF          | 22: OFF  | 30: OFF |
| 2009/03/13                       | 7: ON                   | 15: OFF          | 23: OFF  | 31: OFF |
|                                  | 8: ON                   | 16: OFF          | 24: OFF  | 32: OFF |
| M-SYSTEM CO.,LTD                 |                         |                  |          |         |

#### 2.3.3 OFF-LINE OPERATION

- (1) Selecting the hardware type
- (2) Creating or modifying parameters
- (3) Saving parameter files

#### ■ SELECTING THE HARDWARE TYPE

When creating a new parameter file, choose the hardware type from [Model] pull-down menu.

If you want to modify an existing file, choose [File] > [Open] from the menu bar and select the file name.

The following window appears when type J3 is selected for a new file.

| R1CON                        | and the second second s |               |              | _ <b>D</b> X |
|------------------------------|----------------------------------------------------------------------------------------------------|---------------|--------------|--------------|
| File(F) Connect Model Config | uration Monitor Adjustment                                                                                                    | Alarm Help(H) |              |              |
|                              |                                                                                                    |               |              |              |
| J3                           | Ch. Input<br>No. Type                                                                                                    | Input<br>Real | Raw<br>Input | Status       |
|                              |                                                                                                    |               |              | <u> </u>     |
|                              | 2                                                                                                    |               |              | •            |
|                              | 3                                                                                                    |               |              | •            |
|                              | 4                                                                                                    |               |              | 0            |
|                              | 5                                                                                                    |               |              | •            |
|                              | 6                                                                                                    |               |              | •            |
|                              | 7                                                                                                    |               |              | •            |
|                              | 8                                                                                                    |               |              | •            |
| M-SYSTEM CO.,LTD             | Burnout Type<br>Filter Time Cons                                                                                                    | st. Sec.      | Trigger Inp  | put          |

#### ■ CREATING OR MODIFYING PARAMETERS

Click a channel No. button on the right window and Type Setting window appears as shown below.

Specifying [Input Type] of Ch. 1 as 'JPt100 (JIS '97)' and [Burnout Type] to 'None' (no burnout protection)

Choose '1' from [Channel] pull-down menu.

| Type Setting                            |             |  |
|-----------------------------------------|-------------|--|
| Channel<br>Input Type<br>JPt100(JIS'89) |             |  |
| Prev.                                   | Next        |  |
| Copy Paste                              |             |  |
| Download                                | wnload Exit |  |

Choose 'JPt100 (JIS '97)' from [Input Type]. Confirm the new setting at Ch. 1 on the right window.

#### Specifying [Input Type] of Ch. 2 as '0 to 500 ohm' and [Burnout Type] to 'Up' (upscale burnout)

Click < Next > button and Type Setting dialog box for Ch. 2 appears. Choose '0 to 500 ohm' from [Input Type].

| Type Setting                                  |       |  |  |
|-----------------------------------------------|-------|--|--|
| Channel<br>2 •<br>Input Type<br>0 to 5000hm • |       |  |  |
|                                               |       |  |  |
|                                               |       |  |  |
| Prev.                                         | Next  |  |  |
| Сору                                          | Paste |  |  |
|                                               |       |  |  |

Confirm the new setting at Ch. 2 on the right window. Pressing < Exit > button closes the dialog box. The figure below shows the result of the above modification.

#### ■ SAVING PARAMETER FILES

Choose [Save as] from [File] pull-down menu, or click < ⊌ > button and specify a file name.

| R1CON                        | and the second second se | 2             |              |        |
|------------------------------|----------------------------------------------------------------------------------------------------|---------------|--------------|--------|
| File(F) Connect Model Config | <b>juration</b> Monitor Adjustment Al                                                                                                    | larm Help(H)  |              |        |
|                              |                                                                                                    |               |              |        |
| J3                           | Ch. Input<br>No. Type                                                                                                    | input<br>Real | Raw<br>Input | Status |
|                              | 1 Pt100(JIS'97)                                                                                                    |               |              | 0      |
|                              | 2 0 to 500ohm                                                                                                    |               |              | •      |
| ,                            | 3                                                                                                    |               |              | •      |
|                              | 4                                                                                                    |               |              | •      |
|                              | 5                                                                                                    |               |              | •      |
|                              | 6                                                                                                    |               |              | 0      |
|                              | 7                                                                                                    |               |              | 0      |
|                              | 8                                                                                                    |               |              | 0      |
| M-SYSTEM CO.,LTD             | _Burnout Type<br>_Filter Time Const                                                                                                    | . Sec.        | Trigger Inp  | out    |

# 3. CONFIGURATION WINDOW FOR EACH CHANNEL

## 3.1 R1x-GH2

| R1CON                         |            |                         |               |      |              |        |           |          |
|-------------------------------|------------|-------------------------|---------------|------|--------------|--------|-----------|----------|
| File(F) Connect Model Config  | uration    | Monitor Adjustment Alar | m Help        | (H)  |              |        |           |          |
| #R <b>B #@</b> \$ <b>\$</b> ? |            |                         |               |      |              |        |           |          |
| GH2                           | Ch.<br>No. | Input<br>Type           | Input<br>Real |      | Raw<br>Input |        | CJC<br>SW | Status   |
|                               | 1          | -20 to 20V              | 0.002         | V    | 0.000        | v      |           | 0        |
| Model Name                    | 2          | -5 to 5V                | 0.000         | ۷    | 0.000        | V      |           | 0        |
| R1M_GH2                       | 3          | -1 to 1V                | 0.000         | ۷    | 0.000        | V      |           | 0        |
|                               | 4          | -800 to 800mV           | 0.015         | mV   | 0.046        | mV     |           | 0        |
| Hardware Version              | 5          | -200 to 200mV           | -0.004        | mV   | -0.012       | mV     |           | •        |
| R1M_GH2_V00.02                | 6          | -50 to 50mV             | 0.006         | mV   | 0.006        | mV     |           | •        |
| Firmware Version              | 7          | (PR)                    | 29.578        | degC | -0.002       | mV     | ON        | •        |
| R1M_FGH2_V03.03               | 8          | K(CA)                   | 29.821        | degC | -0.004       | mV     | ON        | <u> </u> |
| K1W_PGH2_V03.03               | 9          | E(CRC)                  | -0.066        | degC | -0.004       | mV     | OFF       | •        |
| <u>Serial Number</u>          | 10         | J(IC)                   | -0.154        | degC | -0.008       | mV     | OFF       | •        |
| 3D036119                      | 11         | T(CC)                   | 0.078         | degC | 0.011        | mV     | OFF       | •        |
|                               | 12         | B(RH)                   | 40.000        | degC | 0.000        | mV     | OFF       | •        |
| Manufacture Date              | 13         | R                       | 0.000         | degC | 0.000        | mV     | OFF       | •        |
| 2013/05/01                    | 14         | S                       | 0.375         | degC | 0.008        | mV     | OFF       | •        |
| Calibration Date              | 15         | C(Wre 5-26)             | -0.312        | degC | 0.008        | mV     | OFF       | •        |
| 2013/05/01                    | 16         | N                       | 0.156         | degC | 0.004        | mV     | OFF       | •        |
|                               |            | Burnout Type            | None          |      | -            |        |           |          |
| M-SYSTEM CO.,LTD              |            | Filter Time Const.      | 0.000         | Sec. | Triç         | ger li | nput OF   | ·F       |

| Item               | Function                                      |
|--------------------|-----------------------------------------------|
| Ch. No.            | Channel No.                                   |
| Input Type         | Input Type                                    |
| Input Real         | Input value in engineering unit               |
| Raw Input          | Input voltage or resistance before conversion |
| CJC SW             | Enable/disable the cold junction compensation |
| Status             | Analog input status                           |
|                    | Green ON: Normal input                        |
|                    | Red ON: Abnormal input (out of range)         |
| Burnout Type       | Burnout protection action                     |
| Filter Time Const. | Filter's time constant                        |
| Trigger Input      | Trigger input status                          |

## 3.2 R1M-J3

| Ch.<br>No. | Input<br>Type                      | Input<br>Real              |      | Raw<br>Input |         | Status |
|------------|------------------------------------|----------------------------|------|--------------|---------|--------|
| 1          | JPt100(JIS'89)                     | 560.000                    | degC | -450.974     | ohm     | •      |
| 2          | Pt100(JIS'97)                      | 900.000                    | degC | -450.974     | ohm     | •      |
| 3          | Ni508.4                            | 330.000                    | degC | 1023.941     | ohm     | •      |
| 4          | Pt1000                             | 900.000                    | degC | 4041.293     | ohm     | •      |
| 5          | 0 to 100ohm                        | 200.000                    | %    | 100.000      | %       | •      |
| 6          | 0 to 500ohm                        | 200.000                    | %    | 100.000      | %       | •      |
| 7          | 0 to 1Kohm                         | 200.000                    | %    | 100.000      | %       | ٠      |
| 8          | 0 to 10Kohm                        | 200.000                    | %    | 100.000      | %       | •      |
|            | Burnout Type<br>Filter Time Const. | Up<br>illegal <sup>S</sup> | ec.  | Trigge       | r Input | OFF    |

| Item               | Function                                      |
|--------------------|-----------------------------------------------|
| Ch. No.            | Channel No.                                   |
| Input Type         | Input Type                                    |
| Input Real         | Input value in engineering unit               |
| Raw Input          | Input voltage or resistance before conversion |
| Status             | Analog input status                           |
|                    | Green ON: Normal input                        |
|                    | Red ON: Abnormal input (out of range)         |
| Burnout Type       | Burnout protection action                     |
| Filter Time Const. | Filter's time constant                        |
| Trigger Input      | Trigger input status                          |

#### 3.3 R1M-D1

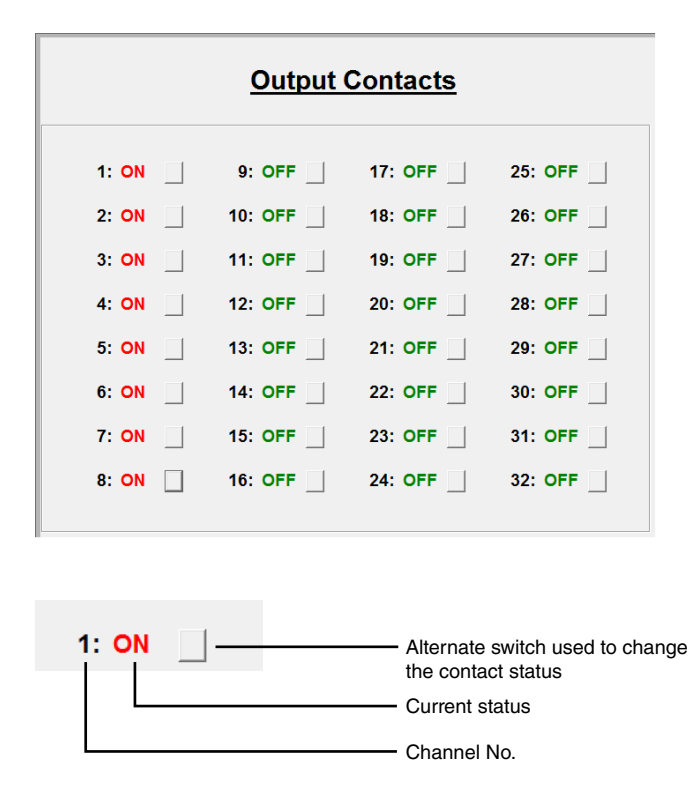

## 3.4 R1M-A1

#### ■ Versions earlier than 3.0

| -      | Input Contacts |         |         |  |  |  |
|--------|----------------|---------|---------|--|--|--|
| 1: OFF | 9: OFF         | 17: OFF | 25: OFF |  |  |  |
| 2: OFF | 10: OFF        | 18: OFF | 26: OFF |  |  |  |
| 3: OFF | 11: OFF        | 19: OFF | 27: OFF |  |  |  |
| 4: OFF | 12: ON         | 20: OFF | 28: OFF |  |  |  |
| 5: OFF | 13: ON         | 21: OFF | 29: OFF |  |  |  |
| 6: OFF | 14: OFF        | 22: OFF | 30: OFF |  |  |  |
| 7: OFF | 15: OFF        | 23: OFF | 31: OFF |  |  |  |
| 8: OFF | 16: OFF        | 24: OFF | 32: OFF |  |  |  |
|        |                |         |         |  |  |  |
|        | Count Data     |         |         |  |  |  |

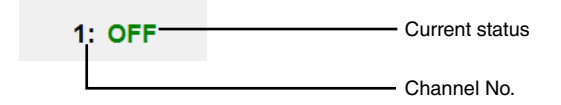

#### ■ Ver. 3.0 or later versions

| Ch.<br>No. | 32bit<br>Count Data | Count<br>Preset Data | Ch.<br>No. | 32bit<br>Count Data | Count<br>Preset Data |
|------------|---------------------|----------------------|------------|---------------------|----------------------|
| 1:         | 10                  | 10                   | 9:         | 0                   | 0                    |
| 2:         | 0                   | 0                    | 10:        | 0                   | 0                    |
| 3:         | 0                   | 0                    | 11:        | 0                   | 0                    |
| 4:         | 100                 | 100                  | 12:        | 0                   | 0                    |
| 5:         | 0                   | 0                    | 13:        | 0                   | 0                    |
| 6:         | 0                   | 0                    | 14:        | 0                   | 0                    |
| 7:         | 0                   | 0                    | 15:        | 0                   | 0                    |
| -          | 2000                | 2000                 | 16:        | 0                   | 0                    |

<Upload> buttonUpload the current setting for the R1x module to the window.<Download> buttonDownload the setting on the current display to the R1x module.<Exit> buttonClose the window.

| Item              | Function                                 |
|-------------------|------------------------------------------|
| Ch. No.           | Channel No., 1 through 16                |
| 32 bit Count Data | Totalized count, 0 to 999 999 999        |
| Count Preset Data | Counter's preset count, 0 to 999 999 999 |

## 3.5 R1M-P4

Pulse channel inputs (channel numbers A through D) are not available on this window.

| R1CON                                 |                                                                      |                   |                    |                |                 |               |
|---------------------------------------|----------------------------------------------------------------------|-------------------|--------------------|----------------|-----------------|---------------|
| File(F) Connect Model Config          | File(F) Connect Model Configuration Monitor Adjustment Alarm Help(H) |                   |                    |                |                 |               |
| 20 <b>* * *</b>                       |                                                                      |                   |                    |                |                 |               |
| P4                                    | Ch.<br>No.                                                           | Discrete<br>Input | Discrete<br>Output | 32bit<br>Count | Count<br>Preset | Count<br>Rate |
| Model Name                            | 1                                                                    | OFF               | OFF                | 0              | 0               | 0             |
| R1M_P4                                | 2                                                                    | OFF               | OFF                | 0              | 0               | 0             |
| Hardware Version<br>R1M_P4_V01.00     | 3                                                                    | OFF               | OFF                | 100            | 100             | 0             |
| Firmware Version                      | 4                                                                    | OFF               | OFF                | 50             | 50              | 0             |
| R1M_FP4_V03.05                        | 5                                                                    | OFF               | OFF                | 0              | 0               | 0             |
| 2G011700                              | 6                                                                    | OFF               | OFF                | 0              | 0               | 0             |
| <u>Manufacture Date</u><br>2012/07/13 | 7                                                                    | OFF               | OFF                | 0              | 0               | 0             |
| Calibration Date                      | 8                                                                    | OFF               | OFF                | 0              | 0               | 0             |
| M-SYSTEM CO.,LTD                      |                                                                      |                   |                    |                |                 |               |

| Item            | Function                  |
|-----------------|---------------------------|
| Ch. No.         | Channel No., 1 through 16 |
| Discrete Input  | Discrete input status     |
| Discrete Output | Discrete output status    |
| 32 bit Count    | Totalized count           |
| Count Preset    | Counter's preset count    |
| Count Rate      | Counter's momentary value |

## 3.6 R1MS-GH3

In order to be able to use the R1CON to change the R1MS-GH3 setting, be sure to set the operating mode setting, rotary switch located at the rear of the unit, to '0.'

| R1CON                                 |                            |                                            | _       | _            | -          |           | . 🗆 🗙  |
|---------------------------------------|----------------------------|--------------------------------------------|---------|--------------|------------|-----------|--------|
| File(F) Connect Model Configu         | uration Monitor Adjustment | Alarm Hel                                  | р(Н)    |              |            |           |        |
| FR # # ?                              |                            |                                            |         |              |            |           |        |
| GH3                                   | Ch. Input<br>No. Type      | Input<br>Real                              |         | Raw<br>Input |            | CJC<br>SW | Status |
| Mar da Chianna                        | 1 -10 to 10V               | 0.000                                      | v       | 0.000        | v          |           | •      |
| R1MS_GH3                              | 2 K(CA)                    | 1470.000                                   | degC    | 102.109      | mV         | ON        | •      |
| Herdware Version                      | 3 J(IC)                    | 1300.000                                   | degC    | 101.996      | mV         | ON        | •      |
| R1MS_GH3_V00.01                       | 4 T(CC)                    | 500.000                                    | degC    | 102.177      | mV         | ON        | •      |
| Eirmware Version                      | 5 B(RH)                    | 1920.000                                   | degC    | 102.076      | mV         | ON        | •      |
| R1MS_FGH3_V01.10                      | 6 C(Wre 5-26)              | 2415.000                                   | degC    | 102.108      | mV         | ON        | •      |
| Serial Number                         | N                          | 1400.000                                   | degC    | 102.174      | mV         | ON        | •      |
| WD024077                              | 8 L                        | 1000.000                                   | degC    | 101.984      | mV         | ON        | •      |
| <u>Manufacture Date</u><br>2009/05/07 | <u>Bu</u><br>Lin<br>Filt   | rnout Type<br>e Noise Filte<br>er Time Con | er Type | Up<br>50/60H | lz<br>Sec. |           |        |
| M-SYSTEM CO.,LTD                      | Trigger                    | Input OFF                                  |         | Alarm Ou     | tput O     | FF        |        |

| Item                   | Function                                      |  |
|------------------------|-----------------------------------------------|--|
| Ch. No.                | Channel No.                                   |  |
| Input Type             | Input Type                                    |  |
| Input Real             | nput value in engineering unit                |  |
| Raw Input              | Input voltage or resistance before conversion |  |
| CJC SW                 | Enable/disable the cold junction compensation |  |
| Status                 | Analog input status                           |  |
|                        | Green ON: Normal input                        |  |
|                        | Red ON: Abnormal input (out of range)         |  |
| Burnout Type           | Burnout protection action                     |  |
| Line Noise Filter Type | Filtering frequency for the line noise filter |  |
| Filter Time Const.     | Filter's time constant                        |  |
| Trigger Input          | Trigger input status                          |  |
| Alarm Output           | Alarm output status                           |  |

# 4. CONFIGURATION SUB-WINDOWS

## 4.1 TYPE SETTING

| Type Setting                              |       |  |
|-------------------------------------------|-------|--|
| Channel<br>10 •<br>Input Type<br>E(CRC) • |       |  |
| CJC SW                                    |       |  |
| Prev.                                     | Next  |  |
| Сору                                      | Paste |  |
| Download                                  | Exit  |  |

| <prev.> button</prev.>       | Move to the previous channel.                                  |
|------------------------------|----------------------------------------------------------------|
| <next> button</next>         | Move to the next channel.                                      |
| <copy> button</copy>         | Copy the setting on the current display.                       |
| <paste> button</paste>       | Paste the copied setting.                                      |
| <download> button</download> | Download the setting on the current display to the R1x module. |
| <exit> button</exit>         | Close the window without downloading the current setting.      |
|                              |                                                                |

| Item       | Function           | Selections for GH2 | Selections for J3     | Selections for GH3 |
|------------|--------------------|--------------------|-----------------------|--------------------|
| Channel    | Channel No.        | 1 to 16            | 1 to 8                | 1 to 8             |
| Input Type | Input type         | -20 to 20 V        | JPt 100 (JIS '89)     | -10 to 10 V        |
|            |                    | -5 to 5 V          | Pt 100 (JIS '89)      |                    |
|            |                    | -1 to 1 V          | Pt 100 (JIS '97, IEC) |                    |
|            |                    | -800 to 800 mV     | Pt 50 (JIS '81)       |                    |
|            |                    | -200 to 200 mV     | Ni 508.4              |                    |
|            |                    | -50 to 50 mV       | Pt 1000               |                    |
|            |                    | -10 to 10 mV       |                       |                    |
|            |                    | (PR)               | 0 to 100 ohms         | (PR)               |
|            |                    | K (CA)             | 0 to 500 ohms         | K (CA)             |
|            |                    | E (CRC)            | 0 to 1k ohms          | E (CRC)            |
|            |                    | J (IC)             | 0 to 10k ohms         | J (IC)             |
|            |                    | T (CC)             |                       | T (CC)             |
|            |                    | B (RH)             |                       | B (RH)             |
|            |                    | R                  |                       | R                  |
|            |                    | S                  |                       | S                  |
|            |                    | C (Wre 5-26)       |                       | C (Wre 5-26)       |
|            |                    | Ν                  |                       | Ν                  |
|            |                    | U                  |                       | U                  |
|            |                    | L                  |                       | L                  |
|            |                    | P (Platinel II)    |                       | P (Platinel II)    |
| CJC SW     | Enable/disable CJC | ON or OFF          |                       | ON or OFF          |

## 4.2 MODBUS SETTINGS (RTU)

| Modbus Settings(RTU) |                       |                                 |  |  |
|----------------------|-----------------------|---------------------------------|--|--|
| Node Address<br>1    | Bit Length<br>8 bit - | Stop Bits     1 bit             |  |  |
| Baud Rate<br>38400 - | Parity<br>ODD -       | Floating Type<br>Normal Float - |  |  |
| Upload               | Download              | System<br>Restart Exit          |  |  |

| Selection                                    |
|----------------------------------------------|
| Displaying the current node address setting. |
| 9600 / 19200 / 38400 (*)                     |
| 8 bit                                        |
| NONE / ODD (*) / EVEN                        |
| 1 bit (*) / 2 bit                            |
| Normal Float (*) / Swapped Float             |
|                                              |

With the model R1C and R1D, Modbus setting is not necessary.

Do not operate Modbus settings (Upload, Download, and System Restart).

\* Factory default setting

## 4.3 BURNOUT TYPE

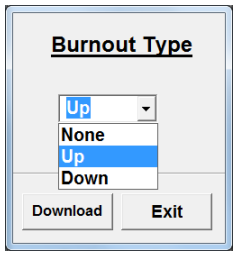

| Selection | Function          |
|-----------|-------------------|
| Up        | Upscale burnout   |
| Down      | Downscale burnout |
| None      | No burnout        |

## 4.4 COUNT DATA

| Line Noise Filter Type               |  |
|--------------------------------------|--|
| 50/60Hz ▼<br>50/60Hz<br>50Hz<br>60Hz |  |
| Download Exit                        |  |
| Count Data                           |  |
| Count Data                           |  |
| Count Data                           |  |

<Download> button Download the setting on the current display to the R1x module. <Exit> button Close the window without downloading the current setting.

| Item                         | Selection          |
|------------------------------|--------------------|
| Count Data                   | 0.1 to 500 seconds |
| CJC Sensor(CJ                | IM) Settings       |
| CJM Temp.<br>0.000 < 25.000  | degC < 100.000     |
| CJM Voltage<br>0.400 < 0.613 | V < 0.700          |
| Upload                       | oad Exit           |

#### CAUTION !

Filter time constant is not available for the R1M-GH2 or -J3, R1C-GH2, Ver. 2.01 or earlier versions.

#### 4.5 LINE NOISE FILTER TYPE

| <upload> button<br/><download> button<br/><exit> button</exit></download></upload> | Upload the current setting for the R1x module to the window.<br>Download the setting on the current display to the R1x module.<br>Close the window without downloading the current setting. |  |
|------------------------------------------------------------------------------------|----------------------------------------------------------------------------------------------------|--|
| Selection                                                                          | Function                                                                                                    |  |
| 50 Hz                                                                              | 50 Hz mode                                                                                                    |  |
| 60 Hz                                                                              | 60 Hz mode                                                                                                    |  |
| 50/60 Hz                                                                           | 50/60 Hz mode                                                                                                    |  |

## 4.6 CJC SENSOR (CJM) SETTINGS

This setting is used only when replacing the CJC sensor. DO NOT change this setting when you have the CJC sensor originally calibrated at the factory and attached to the product.

| <download> button</download> | Download the setting on the current display to the R1x module. |
|------------------------------|----------------------------------------------------------------|
| <exit> button</exit>         | Close the window without downloading the current setting.      |

| Item        | Function                             |
|-------------|--------------------------------------|
| CJM Temp.   | Reference junction temperature in °C |
| CJM Voltage | Reference junction voltage (V)       |

## 4.7 LEADWIRE RESISTANCE COMPENSATION

#### RTD

Shortcircuit the leadwires when conducting the leadwire resistance compensation for an RTD.

| <u>Compensation</u>       |  |
|---------------------------|--|
| Channel 3 -               |  |
| Input Real<br>330.000 deç |  |
| Raw Real<br>1023.941 ohr  |  |
| Prev. Next                |  |
| Line Res.                 |  |
| Reset Exit                |  |

#### POTENTIOMETER

Set the potentiometer at 0% for 0% compensation, at 100% for 100% compensation.

| <u>Compensation</u>   |      |  |
|-----------------------|------|--|
| Channel g             | 5 -  |  |
| Input Real<br>200.000 | %    |  |
| Raw Real<br>100.000   | %    |  |
| Prev.                 | Next |  |
| 0%                    | 100% |  |
| Reset                 | Exit |  |

| <prev.> button</prev.>       | Move to the previous channel.                                           |
|------------------------------|-------------------------------------------------------------------------|
| <next> button</next>         | Move to the next channel.                                               |
| <line res.=""> button</line> | Requesting resistance compensation for the RTD.                         |
| <0%> button                  | Requesting resistance compensation of 0% value for the potentiometer.   |
| <100%> button                | Requesting resistance compensation of 100% value for the potentiometer. |
| <reset> button</reset>       | Reset the compensation value.                                           |
| <exit> button</exit>         | Close the window without downloading the current setting.               |
|                              |                                                                         |

| Item       | Function                                      |
|------------|-----------------------------------------------|
| Channel    | Channel No.                                   |
| Input Real | Input value in engineering unit               |
| Raw Real   | Input voltage or resistance before conversion |

## 4.8 ZERO/SPAN ADJUSTMENTS

Zero and span adjustments are available independently for each channel. First set Zero and go to Span. <Reset> button clears both of zero and span adjustments automatically.

#### **CAUTION !**

If you have changed the Input Type for a channel, the zero and span adjustments for this channel are reset.

#### ZERO/SPAN

| Zero/Span Adj. |      |  |
|----------------|------|--|
| Channel 1      |      |  |
| Prev.          | Next |  |
| Zero           | Span |  |
| Reset          | Exit |  |

<Prev.> button <Next> button <Zero> button <Span> button <Reset> button <Exit> button Move to the previous channel. Move to the next channel. Open the Zero Adjustment window. Open the Span Adjustment window. Reset the current zero/span adjustments. Close the window without downloading the current setting.

#### ZERO

| Zero Adj. Setting     |      |
|-----------------------|------|
| Input Real<br>29.841  | degC |
| Offset data<br>-0.007 | degC |
| Real data<br>30       | deaC |
| ок                    | Exit |
|                       |      |

| <ok> button</ok>     | Apply the zero adjustment data.                           |
|----------------------|-----------------------------------------------------------|
| <exit> button</exit> | Close the window without downloading the current setting. |

| Item        | Function                        |
|-------------|---------------------------------|
| Input Real  | Input value in engineering unit |
| Offset data | Offset value of the zero point  |
| Real data   | Real value of the zero point    |

#### SPAN

| Span Adj. Setting      |           |
|------------------------|-----------|
| Input Real<br>29.944   | degC      |
| Span coeffic<br>20.123 | ient<br>% |
| Real data<br>30.01     | degC      |
| ОК                     | Exit      |

<OK> buttonApply the span adjustment data.<Exit> buttonClose the window without downloading the current setting.

| Item             | Function                        |
|------------------|---------------------------------|
| Input Real       | Input value in engineering unit |
| Span coefficient | Calculated gain                 |
| Real data        | Real value of the span point    |

## 4.9 COUNT SETTING FOR EACH CHANNEL

| <u>Count</u> | Setting |
|--------------|---------|
| Channel      |         |
| DO<br>© OFF  | O ON    |
| Count Pre    | set     |
| Prev.        | Next    |
| Сору         | Paste   |
| Download     | Exit    |

Count Preset

| <prev.> button</prev.>       | Move to the previous channel.                                  |
|------------------------------|----------------------------------------------------------------|
| <next> button</next>         | Move to the next channel.                                      |
| <copy> button</copy>         | Copy the setting on the current display.                       |
| <paste> button</paste>       | Paste the copied setting.                                      |
| <download> button</download> | Download the setting on the current display to the R1x module. |
| <exit> button</exit>         | Close the window without downloading the current setting.      |
| Itom                         | Eurotian & Calastian                                           |
| item                         |                                                                |
| Channel                      | Channel No., 1 through 8                                       |
| DO                           | Contact output, OFF or ON                                      |

## 4.10 COUNT SETTING COMMON TO ALL CHANNELS

| Count Settings    |                     |  |
|-------------------|---------------------|--|
| Pulse Edge.       |                     |  |
| "H"or"OPEN">"GND" | ○ "GND">"H"or"OPEN" |  |
| Count Zero.       |                     |  |
| ○ Clear           | Non Clear           |  |
| Count Rate Mem    |                     |  |
| Non Backup Data   | Backup Data         |  |

<Upload> buttonUpload the current setting for the R1x module to the window.<Download> buttonDownload the setting on the current display to the R1x module.<Exit> buttonClose the window without downloading the current setting.

Counter's preset count, 0 to 999 999 999

| Item           | Function                           |
|----------------|------------------------------------|
| Pulse Edge.    | Pulse edge to count                |
| Count Zero.    | Clear counters for all channels    |
| Count Rate Mem | Backup memory for momentary values |

## 4.11 ALARM OUTPUT SET

Simulated alarm output for testing purpose is available for the R1MS-GH3.

| Alarm Output Set |
|------------------|
| ○ ON             |
| @ OFF            |
| Download Exit    |

<Download> button Set a simulated alarm output to the R1x module. <Exit> button Close the window without downloading the current setting.

#### ■ HOW TO CHANGE THE COM PORT NUMBERS

(1) Open Control Panel and double-click System icon and press System Properties in the System dialog box. Choose Hardware tub > Device Manager. (View examples with Windows 7)

(2) Locate the COM port under Port (COM & LPT) of which you wish to change the number and show its properties by clicking it with the right mouse button.

| General | Port Settings Driver Details |
|---------|------------------------------|
|         | Bits per second: 9600 🔹      |
|         | Data bits: 8                 |
|         | Parity. None                 |
|         | Stop bits: 1                 |
|         | Flow control: None           |
|         | Advanced Restore Defaults    |
|         |                              |
|         |                              |
|         |                              |

- (3) Press Advanced button under Port Setting tub.
- (4) Choose a desired COM Port number and press OK.

| COM Port Number: COM1                                              | •                                  | ОК       |
|--------------------------------------------------------------------|------------------------------------|----------|
| USB Transfer Sizes<br>Select lower settings to correct performance | blems at low baud rates.           | Cancel   |
| Select higher settings for faster performan                        |                                    | Defaults |
| Receive (Bytes):                                                   | •                                  |          |
| Transmit (Bytes):                                                  | •                                  |          |
| BM Options                                                         | Miscellaneous Options              |          |
| Select lower settings to correct response p                        | ns. Serial Enumerator              |          |
| Latency Timer (msec):                                              | <ul> <li>Serial Printer</li> </ul> | E        |
|                                                                    | Cancel If Power Off                | [        |
| Timeouts                                                           | Event On Surprise Removal          |          |
| Minimum Read Timeout (msec):                                       | ✓ Set RTS On Close                 | [        |
| Mainum Weite Trace & Group)                                        | Disable Modem Ctrl At Startup      |          |